## **Installazione Mercurio Mobile Versione 2018**

Contenuto del documento

- 1. Istruzioni per installare il programma
- 2. Come utilizzare i profili strumenti creati con le versioni precedenti del programma

## 1. Istruzioni per installare la nuova versione del programma

La nuova versione può essere scaricata a questo sito internet:

http://www.meridianaoffice.com/contenuti/mercurio/download-mercurio-aggiornamenti.html

Accedere quindi alla pagina "Versione Mobile".

- Il file di installazione PC\_Mercurio\_v2018\_ControllerAndOnboard.exe deve essere scaricato ed eseguito sul PC.
- Si tratta di un unico installatore in grado di installare il programma o sui palmari o sulle stazioni totali con Windows CE a bordo.
- Il palmare o la stazione totale devono essere collegati al PC attraverso ActiveSync (su Winsows XP) o Mobile Device Center 6 (su Windows Vista, Seven, 8 o 10).

Confermare le richieste di installazione del programma.

## 2. Come utilizzare i profili strumenti creati con le versioni precedenti del programma

- Nella versione 2018 la cartella dove sono memorizzati i profili degli strumenti può essere differente rispetto alle versioni precedenti.
- Nelle versioni precedenti i profili erano memorizzati nel percorso **MercurioCfg/Profili/Utente** che si trova a fianco della cartella ove era presente il programma.
- Nella versione 2018 i profili sono sempre memorizzati nel percorso **MercurioCfg/Profili/Utente,** ma questa si trova nella cartella **Geopro** ove si trova anche la cartella contenente il programma.
- L'utente deve copiare i file .dat dalla vecchia cartella alla nuova affinché siano utilizzabili da Mercurio 2018.